2003年12月

# 水文統計ユーティリティー Version 1.5 操作マニュアル

財団法人 国土技術研究センター

目 次

| 1. |     | 概要  |                                       | 1 |
|----|-----|-----|---------------------------------------|---|
| 2. |     | 動作  | 環境                                    | 1 |
| 3. |     | シス  | テム構成                                  | 2 |
| 4. |     | 機能  | · · · · · · · · · · · · · · · · · · · | 3 |
|    | 4.  | 1   | 計算項目の種類                               | 3 |
|    | 4.2 | 2   | 確率分布モデルの種類                            | 3 |
|    | 4.3 | 3   | 確率紙(グラフ)の種類                           | 4 |
| 5. |     | 操作  | 方法                                    | 5 |
|    | 5.3 | 1   | メニュー画面                                | 5 |
|    | 5.2 | 2   | データ入力画面                               | 6 |
|    |     | (1) | 操作の流れ                                 | 6 |
|    |     | (2) | 起動                                    | 6 |
|    |     | (3) | 操作メニュー                                | 7 |
|    |     | (4) | データ入力用シート作成                           | 7 |
|    |     | (5) | データファイル作成                             | 8 |
|    | 5.3 | 3   | 計算条件入力画面                              | 9 |
|    |     | (1) | 操作の流れ                                 | 9 |
|    |     | (2) | 起動                                    | 9 |
|    |     | (3) | 計算ファイル設定10                            | 0 |
|    |     | (4) | 計算条件設定10                              | 0 |
|    |     | (5) | 計算実行1                                 | 1 |
|    |     | (6) | 計算進捗表示1                               | 1 |
|    |     | (7) | 計算中止1                                 | 2 |
|    | 5.4 | 4   | 計算結果グラフ表示画面1                          | 3 |
|    |     | (1) | 操作の流れ                                 | 3 |
|    |     | (2) | 起動1:                                  | 3 |
|    |     | (3) | 機能14                                  | 4 |
|    | 5.5 | 5   | 線種設定画面                                | 5 |
|    | 5.6 | 6   | 計算結果数值表示画面1                           | 5 |
|    | 5.1 | 7   | ヒストグラム表示                              | 6 |
|    | 5.8 | 8   | 結果表示画面11                              | 7 |
|    |     | (1) | 操作の流れ1                                | 7 |
|    |     | (2) | 起動1′                                  | 7 |

|    | (3) | 操作メニュー     | . 17 |
|----|-----|------------|------|
|    | (4) | シート作成      | . 18 |
|    | (5) | 結果ファイル読込み  | . 18 |
| 6. | 付録  |            | . 20 |
|    | 6.1 | ファイルフォーマット | . 20 |
|    | (1) | 計算データファイル  | . 20 |

# 1. 概要

本システムは高水計画検討における確率水文量の計算を支援するためのものである。

#### 2. 動作環境

本システムは下記のハードウェア・ソフトウェアが必要である。

| 基本構成    | 詳細内容                                             |
|---------|--------------------------------------------------|
| CPU     | Intel PentiumIII 800MHz 以上 (Pentium200MHz 以上を推奨) |
| メモリ     | 256MB 以上 ( 推奨:512MB 以上 )                         |
| ハードディスク | 100MB 以上の空き容量                                    |
| OS      | Windows 95, Windows 98,                          |
|         | Windows NT WorkStation Ver4.0(ServicePack 3)     |
| ソフトウェア  | Microsoft Excel97                                |

## 3. システム構成

本システムは次の3つプログラムから構成されている。

- データ入力プログラム
  水文統計計算を行う雨量(または流量)を入力するためのもの。
  本システムでは Excel のシートを使って入力を行い、計算プログラムが利用できるフォーマットのファイルを出力する。
- 水文統計計算プログラム
  水文統計計算を行い、計算結果を確率紙(グラフ)に表示する。
- 計算結果表示プログラム 水文統計計算の計算結果を表形式で表示するためのもの。
   本システムでは印刷およびデータの再利用(コピー等)ができることを考えて Excel の シートを利用している。

データ入力プログラムおよび計算結果表示プログラムを使用するためには Excel97 がインストールされている必要があります。

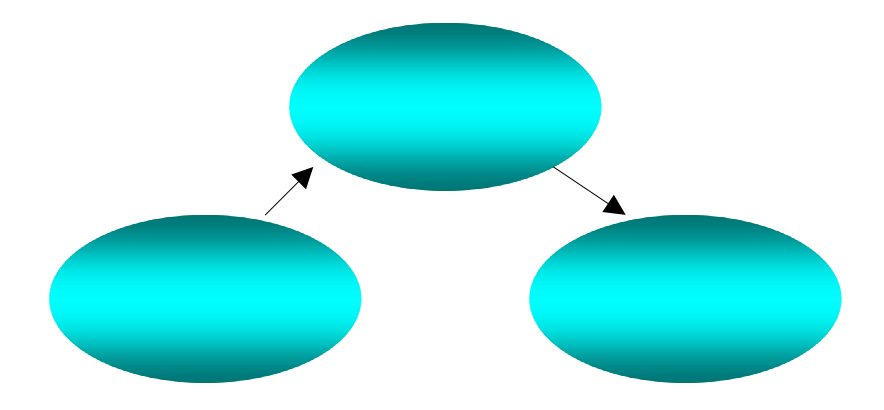

## 4. 機能

#### 4.1 計算項目の種類

- 1. 確率水文量
- 2. JackKnife 推定値・推定誤差
- 3. BootStrap 推定値・推定誤差
- 4. SLSC、相関係数(X-COR, P-COR)、対数尤度、pAIC(AIC:情報量基準)
- 5. アウトライヤ判定値 K

#### 4.2 確率分布モデルの種類

(1) 毎年値分布 (13 種類)

|     | 確率分布モデル                     | 画面表記     |
|-----|-----------------------------|----------|
| 1.  | 指数分布                        | Exp      |
| 2.  | ガンベル分布                      | Gumbel   |
| 3.  | 平方根指数型最大值分布                 | SqrtEt   |
| 4.  | 一般化極值分布                     | Gev      |
| 5.  | 対数ピアソン III 型分布(実数空間法)       | LP3Rs    |
| 6.  | 対数ピアソン III 型分布(対数空間法)       | LogP3    |
| 7.  | 岩井法                         | Iwai     |
| 8.  | 石原・高瀬法                      | IshiTaka |
| 9.  | 対数正規分布3母数クォンタイル法            | LN3Q     |
| 10. | 対数正規分布 3 母数(Slade II)       | LN3PM    |
| 11. | 対数正規分布 2 母数(Slade I, L 積率法) | LN2LM    |
| 12. | 対数正規分布 2 母数(Slade I, 積率法)   | LN2PM    |
| 13. | 対数正規分布4 母数(Slade IV,積率法)    | LN4PM    |

(2) 非毎年値分布 (3 種類)

|    | 確率分布モデル         | 画面表記  |
|----|-----------------|-------|
| 1. | 指数分布(L.積率法)     | Lexp  |
| 2. | 一般化パレート分布       | Gp    |
| 3. | 一般化パレート分布(指数分布) | GpExp |

3

## 4.3 確率紙(グラフ)の種類

| 1. | 対数正規確率紙 |
|----|---------|
| 2. | 正規確率紙   |
| 3. | グンベル確率紙 |
| 4. | 指数確率紙   |

## 5. 操作方法

#### 5.1 メニュー画面

プログラムの起動はスタートメニューから行います。

|       | -          | ንግታንጓሬው                  | アクセサリ                       | •               |              |   |
|-------|------------|--------------------------|-----------------------------|-----------------|--------------|---|
| uo    |            | 最近使ったファイル( <u>D</u> ) り  | スタートアッフ°<br> Internet Mail  | •               |              |   |
| stati | <b>.</b>   | 設定(S)                    | Internet News               |                 |              |   |
| Mork  |            | 検索( <u>F</u> ) ・         | Windows NT I<br>インターネット エクス | /フスプロ〜ラ<br>ブロ〜ラ |              |   |
| Ē     | 2          | ∿⊮7°( <u>H</u> )         | , געדי אעדב                 |                 |              |   |
| SMO   | 2          | ファイル名を指定して実行( <u>R</u> ) |                             | •               |              |   |
| Wind  |            | ›ቀット\$ኻン( <u>U</u> )     | ,管理ツール(共)<br>流出解析シシュレ       | ∎) ►<br>y ►     | 🌠 水文統計ユーティリテ | 4 |
|       | ~~<br>79-1 |                          |                             | ,               |              |   |

● プログラムを起動すると次のようなメニュー画面が表示されます。

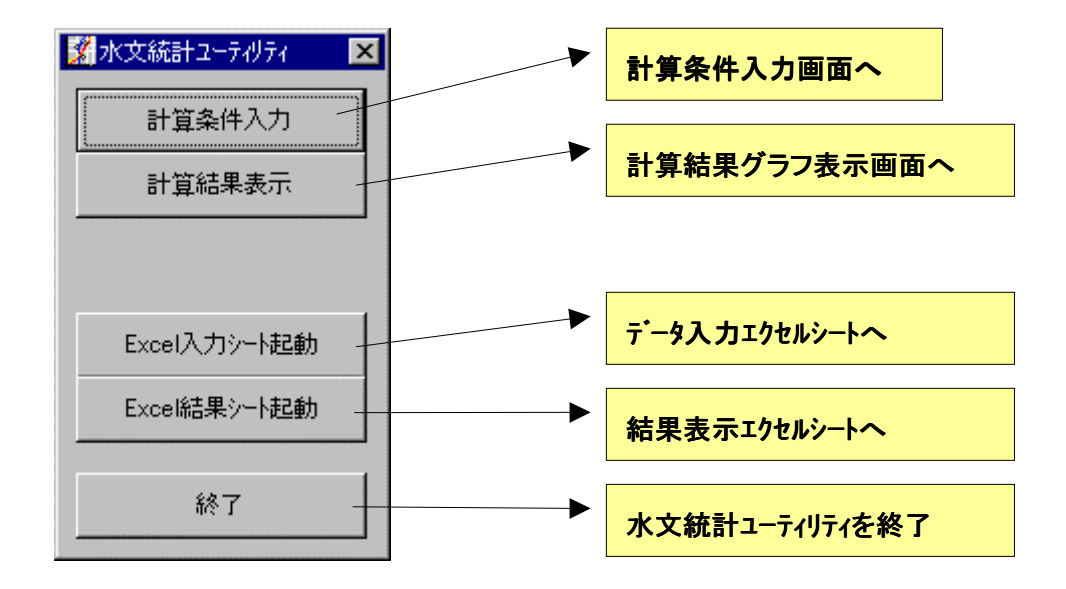

5.2 データ入力画面

(1) 操作の流れ

この画面では水文統計計算に使用する雨量(または流量)を入力し、水文統計計算プログラムが利用できるフォーマットでファイル出力する。

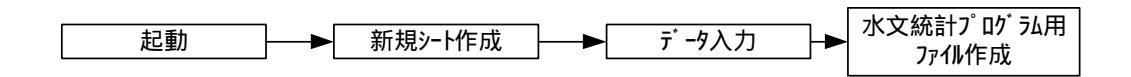

(2) 起動

メニュー画面で「Excel入力シート起動」を選択すると次の画面が表示されます。 初期状態ではこの画面で入力するデータのサンプルが表示されています。 日付または流量順にソートして入力する必要はありません。

| X Microsoft Excel - 水文入力xls [読み取り専用] |                  |                   |                                                                                                |  |  |  |  |  |  |  |
|--------------------------------------|------------------|-------------------|------------------------------------------------------------------------------------------------|--|--|--|--|--|--|--|
| 5                                    | ファイル(E) 水文入力メニュ、 | — 編集(E) 表示(⊻) 挿入  | ① 書式② ソール① データ② ウィンドウ/) ヘルブE)                                                                 |  |  |  |  |  |  |  |
|                                      | 🖻 🖬 🎒 🗟 🖤 🛛      | 🔏 🗈 🖻 💅 🗠 - O     | ··· 🍓 😤 Σ 💤 Ž↓ 🛍 🔮 🎣 100% 👻 📿                                                                  |  |  |  |  |  |  |  |
| MS                                   | : Pゴシック ▼ 11     | • B / U = =       | 三 厨 ⑨ % . *# .?? 佳 诖 □                                                                         |  |  |  |  |  |  |  |
|                                      | A1 -             | _ ~ ~ <u>_</u>    |                                                                                                |  |  |  |  |  |  |  |
|                                      |                  |                   | E E G H I J K I                                                                                |  |  |  |  |  |  |  |
| 1                                    | 水系名              | A水系               |                                                                                                |  |  |  |  |  |  |  |
| 2                                    | 河川名              | В河川               |                                                                                                |  |  |  |  |  |  |  |
| 3                                    | 地点名              | C地点               | ファイル出力する時は下図のように                                                                               |  |  |  |  |  |  |  |
| 4                                    | LN4 PMの上限値 g     | -9999             | 出力範囲をマウスで選択(反転表                                                                                |  |  |  |  |  |  |  |
| 5                                    | <br>LN4PMの下限値 b  | 0                 |                                                                                                |  |  |  |  |  |  |  |
| 6                                    |                  |                   | [データファイル作成]をクリックしてく 🧧 値を入力してくたさい。上限値から9999の場合                                                  |  |  |  |  |  |  |  |
| 7                                    | 年月日 流量           |                   | たさい。                                                                                           |  |  |  |  |  |  |  |
| 8,6                                  | 1954/5/5 110     | 14                |                                                                                                |  |  |  |  |  |  |  |
| 9                                    | 1955/5/5 104     | 6                 |                                                                                                |  |  |  |  |  |  |  |
| 10                                   | 1956/5/5 99      | 3                 |                                                                                                |  |  |  |  |  |  |  |
| 11                                   | 1957/5/5 95      | i8 <mark></mark>  | ▼ Microsoft Excel - 水文入力xis<br>■日本<br>ショーン 原本(1) またった 一、 原本(1) まこの ほうの またの) たいの たいのの いいのの いいのの |  |  |  |  |  |  |  |
| 12                                   | 1958/5/5 90      | 1 <mark>5</mark>  |                                                                                                |  |  |  |  |  |  |  |
| 13                                   | 1959/5/5 85      | i9                | MSP15/yy データファイル/mit U 新言書 田 野 % , 18 / 3 住 伊 二・ヘ・ム・                                           |  |  |  |  |  |  |  |
| 14                                   | 1960/5/5 78      | 18 <mark>.</mark> | A5 = 1954/5/5                                                                                  |  |  |  |  |  |  |  |
| 15                                   | 1961/5/5 77      | '3 <mark>.</mark> | ▲ B C D E F G H I J 王<br>1 水系名 xxxx水系                                                          |  |  |  |  |  |  |  |
| 16                                   | 1962/5/5 71      | 9                 | 2 周川名 xx川<br>- 株式 株式                                                                           |  |  |  |  |  |  |  |
| 17                                   | 1963/5/5 67      | ' <mark>1</mark>  | 3 地点名      XXX地点        4 年月日      雨量/流量      ファイル出力する時は範囲を遵択してください                            |  |  |  |  |  |  |  |
| 18                                   | 1964/5/5 67      | <u>o</u>          | 5 1954/5/5 1104                                                                                |  |  |  |  |  |  |  |
| 19                                   | 1965/5/5 58      | 19 <mark>-</mark> | 7 1956/5/5 993                                                                                 |  |  |  |  |  |  |  |
| 20                                   | 1966/5/5 58      | 37                | 8 1957/5/5 958<br>9 1958/5/5 905                                                               |  |  |  |  |  |  |  |
| 21                                   | 1967/5/5 56      | i8                | 10 1959/5/5 859                                                                                |  |  |  |  |  |  |  |
| 22                                   | 1968/5/5 54      | 4                 | 12 1961/5/5 773                                                                                |  |  |  |  |  |  |  |
| 23                                   | 1969/5/5 52      | <u>9</u>          | 13 1962/5/5 719<br>14 1963/5/5 671                                                             |  |  |  |  |  |  |  |
| 24                                   | 1970/5/5 50      | 94                | 15 1964/5/5 670                                                                                |  |  |  |  |  |  |  |
| 25                                   | 1971/5/5 50      | 3                 | 10 1965/5/5 589                                                                                |  |  |  |  |  |  |  |

(3) 操作メニュー
 「水文入力メニュー」が本システムのメニューです。
 「水文入力メニュー」を選択するとメニュー項目が表示されます。

| X Microsoft Excel - 水文入力.xls |           |   |      |   |  |  |  |  |  |  |
|------------------------------|-----------|---|------|---|--|--|--|--|--|--|
| 🎦 7711(E)                    | 水文入力メニュー  | 徧 | 集(E) | 表 |  |  |  |  |  |  |
| データ( <u>D</u> ) ウィン          | 新規シート作成   |   |      |   |  |  |  |  |  |  |
|                              | データファイル作成 |   | ß    | 1 |  |  |  |  |  |  |

(4) データ入力用シート作成

メニュー項目「新規シート作成」を選択すると次図のようなデータ未入力のシー トが生成されるので水系名、河川名、地点名、データを入力してください。

| 🗙 Mie | prosoft Excel -     | - 水文入力.xls | [読み取り専用  | 刊         |          |                                                                                          |                |                     |
|-------|---------------------|------------|----------|-----------|----------|------------------------------------------------------------------------------------------|----------------|---------------------|
| 8     | ファイル( <u>E</u> ) 水文 | に入力メニュー    | 編集(E) 表示 | 汞⊻) 挿入①   | 書式(①) ツー | ルロテデータ(D)                                                                                | <u>ሳብንዮንሙ</u>  | ^//フ <sup>*</sup> ( |
|       | 🖻 🖬 🎒               | 🗟 🚏 👗      | 🖻 🛍 ダ    | K) + CH + | 🝓 🍣 💈    | $f_{\ast} \stackrel{A}{\underset{Z}{\downarrow}} \stackrel{Z}{\underset{A}{\downarrow}}$ | l 🛍 🔮 4        | 3 10                |
| MS    | Pゴシック               | ▼ 11 ▼     | B / U    |           | i 🔤 🦃 🤉  | κ,                                                                                       | 8 <b>ti ti</b> | -                   |
|       | A8 💌                | =          | -        |           |          |                                                                                          |                |                     |
|       | Α                   | В          | С        | D         | Е        | F                                                                                        | G              |                     |
| 1     | 水系名                 |            |          |           |          |                                                                                          |                |                     |
| 2     | 河川名                 |            |          |           |          |                                                                                          |                |                     |
| 3     | 地点名                 |            |          |           |          |                                                                                          |                |                     |
| 4     | LN4PMの_             | L限値 g      | -9999    |           |          |                                                                                          |                |                     |
| 5     | LN4PMの <sup>-</sup> | 下限値 b      | 0        |           |          |                                                                                          |                |                     |
| 6     |                     |            |          |           |          |                                                                                          |                |                     |
| 7     | 年月日                 | 雨量/流量      |          |           |          |                                                                                          |                |                     |
| 8     |                     |            |          | ファイル出:    | 力する時はタ   | 範囲を選択し                                                                                   | してください         |                     |
| 9     |                     |            |          |           |          |                                                                                          |                |                     |
| 10    |                     |            |          |           |          |                                                                                          |                |                     |
| 11    |                     |            |          |           |          |                                                                                          |                |                     |
| 12    |                     |            |          |           |          |                                                                                          |                |                     |
| 10    |                     |            |          |           |          |                                                                                          |                |                     |

複数の地点の値を入力する場合は「新規シート作成」を繰り返してください。

- (5) データファイル作成 シートへのデータ入力が終わったら、シートの入力内容をファイル出力します。 ファイル出力はセルが選択されている範囲について行うので必ず範囲を選択して ください。
  - 「データファイル作成」
    選択されている範囲すべてをファイル出力します。

保存するファイル名入力画面で入力 した名称でファイルが生成されます。 統計計算プログラムではファイル名 を選択してデータの読み込みを行う ので覚えやすいファイル名をつけて ください。

| 🗙 Mic        | prosoft E        | xoel - 水3          | と入力×k          | : [読         | み取り              | 専用                  |              |      |     |              |                |                  |               | _ [        | X          |     |
|--------------|------------------|--------------------|----------------|--------------|------------------|---------------------|--------------|------|-----|--------------|----------------|------------------|---------------|------------|------------|-----|
| 1            | ファイル( <u>E</u> ) | 水文入力               | ) 🛛 🗆 –        | 編集           | €( <u>E</u> )    | 表示の                 | () 挿7        | Φ.   | うた書 | <u>o</u> ) 🤊 | /-#D           | ₹°-              | 为( <u>D</u> ) |            |            |     |
| ウ <i>i</i> ン | Ւኻ⅏              | 新規                 | シート作り          | 戎            | _                |                     |              |      |     |              |                |                  |               | _6         | Ľ×         |     |
|              | 🖻 🖬              |                    | タファイル          | 作成           |                  | 🧭 🛓                 | <b>ດ</b> - ເ | ¥ 7  | ٩.  | <b>*</b>     | Σf,            | ∘ <mark>2</mark> | Z↓<br>A↓      | 2          |            |     |
| MS           | Pゴシッ             | ク                  | • 11 ·         | B            | I                | Ū                   | E Z          | 1    |     | 9            |                | · 🕭              | - A           | <b>.</b> . | >>         |     |
|              | A8               | -                  | =              | 1954         | /9/              | 14                  |              |      |     |              |                |                  |               |            |            |     |
|              |                  | A                  | В              |              |                  | С                   |              | D    |     |              | E              |                  | F             |            | •          |     |
| 1            | 水系名              |                    |                |              | жЛ               | 水系                  | :            |      |     |              |                |                  |               |            |            |     |
| 2            | 河川宅<br>  抽占々     | ,                  |                |              | XX川<br>          | <br>1占 合            | - 年10        | h    |     |              |                |                  |               |            | -          |     |
| 4            | I N4PM           | ı<br>Mの上限・         | 値ヶ             |              | 77.40            | <u>3.HC</u> 7<br>56 | ∓440<br>5    | ri – | -   |              |                |                  |               | -          |            |     |
| 5            | LN4PN            | の下限                | 值 b            |              |                  | 4                   | 0            |      |     |              |                |                  |               |            |            |     |
| 6            |                  |                    |                |              |                  |                     |              |      |     |              |                |                  |               |            |            |     |
| 7            | 年月日              | 100 (44            | 雨量/            | 流量           |                  |                     |              | 2.0  | 44  | + 7          | n土1+           | 40 I.L.          | 1-2-1 122     | +===       | 7          |     |
| 8            | 1954             | 1/09/14<br>5/09/29 | 24             | 11.9<br>10 3 |                  | 1                   | ノア           | 11   | 出ノ. | 19 6         | 時は             | 即旧               | で選            | 択し         | C          |     |
| 10           | 1956             | 5/09/26            | 12             | 22.0         |                  | ÷                   |              |      | -   |              |                |                  |               | -          |            |     |
| 11           | 195              | 7/06/26            | 1:             | 36.9         |                  | 1                   |              |      |     |              |                |                  |               |            |            |     |
| 12           | 1958             | 3/04/22            | 1              | 75.9         |                  |                     |              |      |     |              |                |                  |               |            |            |     |
| 13           | 1959             | 9/08/09            | 1              | 74.3         |                  | -                   | _            | (    |     |              |                |                  |               |            |            |     |
| 14           | 1960             | J706/22            | 18             | 30.8<br>39.9 |                  | 1                   |              | -    | -   | - /          | う牧             | τĦ               | $\pi$         | ר=`        | _/         | が   |
| 16           | 196              | 2/06/14            |                | 91.1         |                  | 1                   |              |      | C   | - 0          | ノ単             | 의견               | ц <i>V</i> .  | ,,         | -)         | JJ. |
| 17           | 1963             | 3/08/10            | 33             | 31.2         |                  | 1                   |              |      | L   | ц –          | <u>ь - </u>    | -+-              | . +           | -          | -          |     |
| 18           | 1964             | 1/06/26            | 1              | 79.8         |                  | 1                   |              |      | Ē   | ロノ           | 19             | :1               | ιJ            | : 9        | 0          |     |
| 19           | 1965             | 5/09/17            | 18             | 98.9         |                  |                     |              |      |     |              |                |                  |               |            |            |     |
| 20           | 1966             | 5/09/25            | 12             | 14.1         |                  | -                   | _            |      |     | 7            |                | ~                |               | -          |            |     |
| 22           | 196              | 3/07/02            | 16             | 34.3<br>32.2 |                  | 1                   |              |      | 1   | '            | /              | -                |               | -          |            |     |
| 23           | 1969             | 3/07/02            | 11             | 6.0          |                  | ÷                   |              |      | 1   |              | /              |                  |               | -          |            |     |
| 24           | 1970             | 0/08/21            | 16             | 67.0         |                  | 1                   |              |      | 7   | /            | /              |                  |               |            |            |     |
| 25           | 1971             | /08/05             | 23             | 34.6         |                  |                     | _            | _/   | ′.  | /            |                |                  |               | _          | - 11       |     |
| 26           | 1972             | <u>2/09/08</u>     | 10             | 34.5         |                  |                     |              | -/   | /   |              |                |                  |               | _          | - 11       |     |
| 27           | 197.             | 3/03/08<br>1/04/09 | 10             | 74.0<br>39.8 |                  | 1                   | _            | 17   |     |              |                |                  |               | -          | - 11       |     |
| 29           | 1975             | 5/08/17            | 15             | 53.7         |                  | ١                   |              | /-   |     |              |                |                  |               |            |            |     |
| 30           | 1976             | 6/09/11            | 26             | <u>59.1</u>  |                  | 1                   | /            |      |     |              |                |                  |               |            |            |     |
| 31           | 1973             | 7/06/17            | 10             | 9.8          |                  | 1                   |              |      |     |              |                |                  |               |            | - 11       |     |
| 32           | 1978             | 3/08/03            |                | 98.9         |                  | -1-                 | _            |      |     |              |                |                  |               |            | - 11       |     |
| 33           | 1978             | 1/06/29            | 20             | 3U.8         |                  | 1                   | _            |      | -   |              |                |                  |               |            | - 11       |     |
| 35           | 1981             | /06/27             | 10             | )4 2         |                  | ÷                   | _            |      | -   |              |                |                  |               |            |            |     |
| 36           | 1982             | 2/08/27            | 24             | 17.9         |                  |                     |              |      |     |              |                |                  |               |            |            |     |
| 37           | 1983             | 3/09/28            | 18             | 30.4         |                  |                     |              |      |     |              |                |                  |               |            |            |     |
| 38           | 1984             | 1/06/22            | 1:             | 30.9         |                  |                     |              |      | _   |              |                |                  |               | _          | _          |     |
| 39           | 198              | 0706/26<br>3/04/10 | 10             | 13.9<br>13.2 |                  | 1                   |              |      | +   |              |                | -                |               | +          | -          |     |
| 40           | 1980             | 7/07/18            | 1.6            | 330.7        |                  | 1                   |              |      | -   |              |                |                  |               |            |            |     |
| 42           | 1988             | 3/06/03            | 18             | 37.6         |                  | ÷                   |              |      |     |              |                |                  |               |            |            |     |
| 43           | 1989             | 9/09/19            | 14             | 5.8          |                  |                     |              |      |     |              |                |                  |               |            |            |     |
| 44           | 1990             | 0/09/19            | 19             | 98.7         |                  |                     | _            |      | _   |              |                |                  |               | _          | _          |     |
| 45           | 1991             | 2/09/05            | 10             | )2.0<br>)0.4 |                  | -                   | _            |      | _   |              |                | -                |               |            | -          |     |
| 40           | 1992             | 3/07/22            | 20             | )0.4<br>)0.5 |                  | 1                   |              |      | +   |              |                |                  |               | +          | -          |     |
| 48           | 1994             | 1/07/26            | 20             | 30.1         |                  | T.                  |              |      | -   |              |                |                  |               |            |            |     |
| 49           | 1995             | 5/07/04            | 2              | 71.8         |                  | 1                   |              |      |     |              |                |                  |               |            |            |     |
| 50           | 1996             | 6/07/19            | 1              | 79.2         |                  |                     |              |      |     |              |                |                  |               |            | _          |     |
| 51           | 199              | 7/09/16            | 12             | 16.5         |                  |                     | _            |      | +   |              |                | -                |               | +          | -          |     |
| 52           | 1998             | 5707/26<br>3/07/29 | 1.0            | /1.3<br>35.7 |                  | 1                   |              |      |     |              |                | -                |               | -          | - 1        |     |
| 54           |                  | <i>n 011 2</i> 0   |                | u la l       | -                |                     |              |      | -   |              |                | -                |               | -          |            |     |
| EE.          |                  | haat1 /J           | foult.         |              |                  |                     |              |      |     |              |                |                  |               |            | <b>, -</b> |     |
|              |                  |                    | naunt/<br>∦: + | 12. 1        | 100              | ~                   |              |      | AT. |              |                |                  | 4             |            |            |     |
|              | >02調整(<br>;      | Bì≁ K}             | © 1⁻           | *****        | / ( <u>U</u> ) · | • \                 | × L          | 10   |     |              | <b>4</b> 1   < | <u> </u>         |               | -          | •          |     |
| 1771         | •                |                    |                |              | 승래-!             | 5466/0              | 16/17        |      |     |              | NUM            | 1                | 100           | 1.16       | 11.        |     |

5.3 計算条件入力画面

(1) 操作の流れ

この画面ではデータ入力画面で作成したデータファイルを読込み、水文統計計算 を行い、結果をファイル出力します。

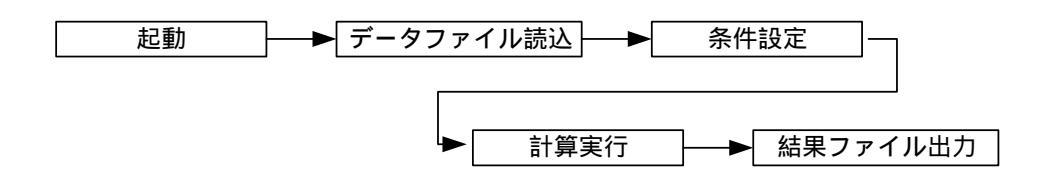

(2) 起動

メニュー画面で「計算条件設定画面」を選択すると次の画面が表示されます。

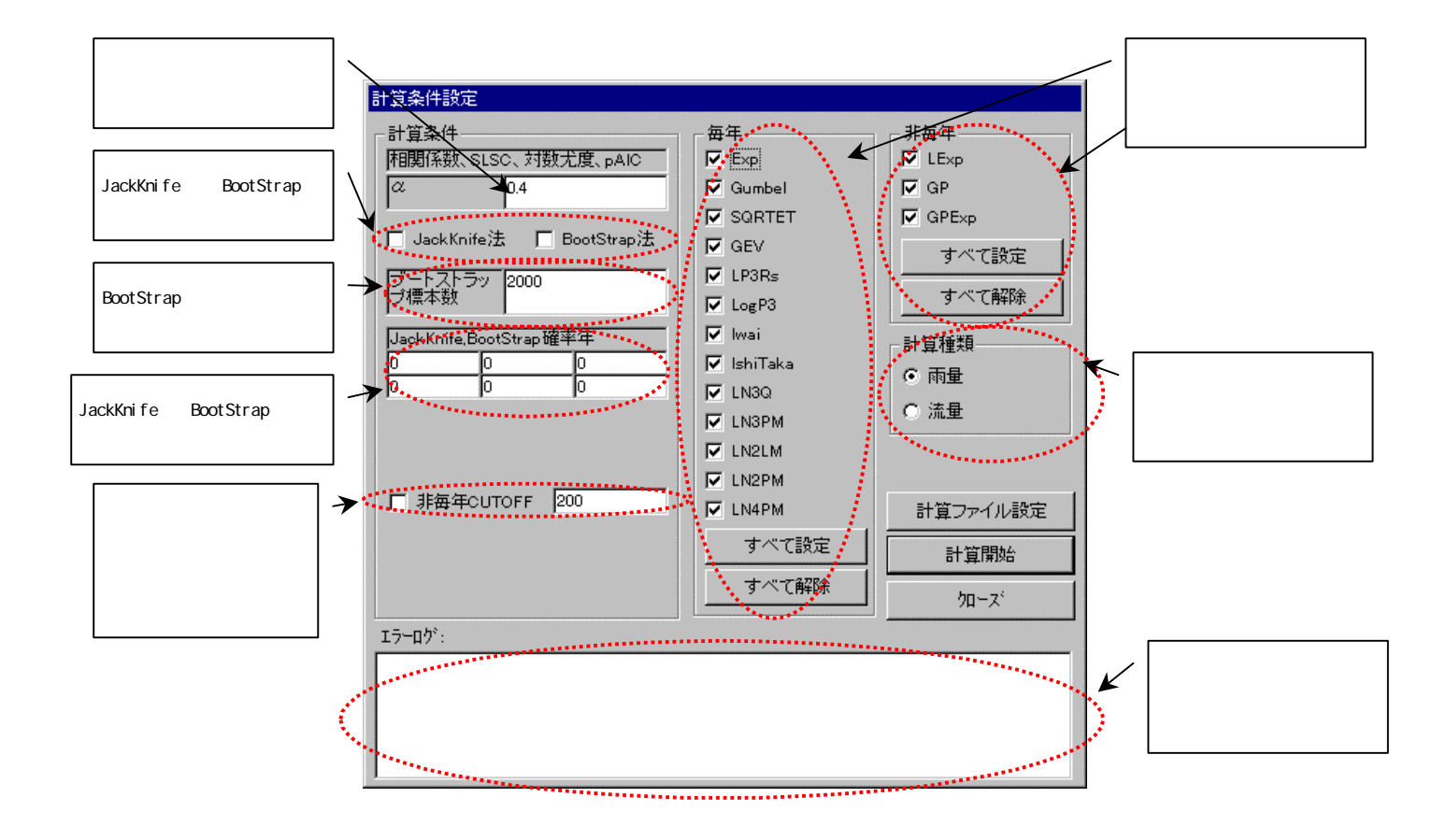

(3) 計算ファイル設定

「計算ファイル設定」ボタンを選択すると計算ファイル名設定画面が表示されま す。

計算ファイル設定画面では最大 20 通りの計算ファイルを設定し、一括計算することができます。

| 計算ファイル名設定 |              |         |                |        |                |       |  |  |  |  |
|-----------|--------------|---------|----------------|--------|----------------|-------|--|--|--|--|
| 条件        | 「読込ディレクトリー   | D:¥Home | ¥RUNOF         | - Ĩ¥SL | JIMON 1¥Dev¥To | okei¥ |  |  |  |  |
| 結果        | 保存デルクリ       | D:¥Home | JIMON 1¥Dev¥To | okei¥  |                |       |  |  |  |  |
| ·         |              |         |                |        |                |       |  |  |  |  |
|           | 7~977112     |         |                | 1221-0 | 結果/ア1ル名        |       |  |  |  |  |
| 1         | testdata.dat |         |                | 選択     | testdata.ans   |       |  |  |  |  |
| 2         |              |         |                | 選択     |                |       |  |  |  |  |
| 3         |              |         |                | 選択     |                |       |  |  |  |  |
| 4         |              |         |                | 選択     |                |       |  |  |  |  |
| 5         |              |         |                | 選択     |                |       |  |  |  |  |
| 6         |              |         |                | 選択     |                |       |  |  |  |  |
| 7         |              |         |                | 選択     |                |       |  |  |  |  |
| 8         |              |         |                | 選択     |                |       |  |  |  |  |
| 9         |              |         |                | 選択     |                |       |  |  |  |  |
| 10        |              |         |                | 選択     |                |       |  |  |  |  |
| 11        |              |         |                | 選択     |                |       |  |  |  |  |
| 12        |              |         |                | 選択     |                |       |  |  |  |  |
| 13        |              |         |                | 選択     |                |       |  |  |  |  |
| 14        | -            |         |                | 選択     |                |       |  |  |  |  |
| 15        |              |         |                | 選択     |                |       |  |  |  |  |
| 16        |              |         |                | 選択     |                |       |  |  |  |  |
| 17        | <b></b>      |         |                | 選択     |                |       |  |  |  |  |
| 18        |              |         |                | 選択     |                |       |  |  |  |  |
| 19        |              |         |                | 選択     |                |       |  |  |  |  |
| 20        |              |         |                | 選択     |                |       |  |  |  |  |
|           |              |         |                |        |                |       |  |  |  |  |
|           |              |         |                | ,      |                | キャンセル |  |  |  |  |

(4) 計算条件設定

計算を行う前に計算を行う種類の選択を行います。

- 確率水文量の計算
  毎年値計算13種類、非毎年値計算3種類の中から選択した計算手法について
  確率分布グラフを表示するための計算を行う。
- JackKnife 法
  JackKnife 法を選択した場合、JackKnife 法の計算を行う。
  データが 50 件の場合、50 回の確率水文量の計算を行います。

• BootStrap 法

BootStrap 法を選択した場合、BootStrap 法の計算を行う。 サンプル数が 2000 件の場合、2000 回の確率水文量の計算を行います。

BootStrap 法は計算時間が長く、計算は途中で停止できませんので注意してください。

1回の確率量計算が5秒の場合、サンプル数2000のBootStrap法の計算は5秒 \*2000回=10000秒=約3時間かかります。

(5) 計算実行

「計算開始」ボタンで計算を開始し、終了すると計算終了ダイアログが表示され ます。

(6) 計算進捗表示

計算は計算ファイル毎に選択した計算手法順に確率水文量、JackKnife 法、 BootStrap 法の順に計算されます。

| 計算条件設定                                                                                                    |                                                            |                       |
|----------------------------------------------------------------------------------------------------|------------------------------------------------------------|-----------------------|
| 計算条件<br>相関係数、SLSC、対数尤度、pAIC                                                                                                    | 毎年<br>▼ Exp<br>▼ Gumbal                                    | 非毎年<br>▼ LExp<br>▼ GP |
| 計算中 - しばらくお待ちください。                                                                                                    |                                                            |                       |
| IshiTakaのJackknife法[母数推定]の全3                                                                                                    | 38 回中 38回目の計算中                                             |                       |
| ブ標本数 2000                                                                                                    | LogP3                                                      | すべて解除                 |
| JackKnife,BootStrap確率年                                                                                                    | 🔽 Iwai                                                     | -計算種類                 |
|                                                                                                    | 🔽 IshiTaka                                                 | ● 雨量                  |
|                                                                                                    | 🔽 LN3Q                                                     | ○ 法县                  |
|                                                                                                    | 🔽 LN3PM                                                    | ♡ 加里                  |
|                                                                                                    | 🔽 LN2LM                                                    | 計算中止                  |
|                                                                                                    | 🔽 LN2PM                                                    |                       |
|                                                                                                    | 🔽 LN4PM                                                    | 計算ファイル設定              |
|                                                                                                    | すべて設定                                                      | 計算開始                  |
|                                                                                                    | すべて解除                                                      | ケローズ                  |
| エラーログ:                                                                                                    |                                                            |                       |
| 2001/07/18 14:48:19,経過 確率水文量計<br>2001/07/18 14:48:19,経過 確率水文量計<br>2001/07/18 14:48:19,経過 確率水文量計<br>2001/07/18 14:48:19,経過 確率水文量計<br>2001/07/18 14:48:19,経過 婚率水文量計<br>2001/07/18 14:48:19,経過 IshiTakaの計算<br>2001/07/18 14:48:19,経過 IshiTakaの計算 | 算終了<br>算開始 rp =1.003<br>算解始 rp =1.003<br>算終了<br>[終了<br>[終了 |                       |

計算中は計算条件設定画面の下に何番目のファイルの計算を行っているかが表示 され、どの計算手法の何回目の計算を行っているかを表示する画面が表示されま す。

(7) 計算中止

計算中のみ「計算中止」ボタンが表示されます。

「計算中止」ボタンを選択すると現在行っているケース(データファイルに対応) の計算が中止されます。 5.4 計算結果グラフ表示画面

(1) 操作の流れ

計算した確率分布の中から表示するものを選択し、グラフを表示します。

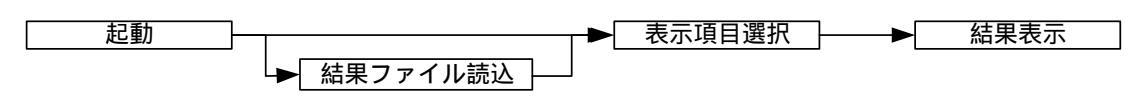

(2) 起動

メニュー画面で「計算結果表示画面」を選択すると次の画面が表示されます。 初期状態ではグラフ画面には何も表示されていません。

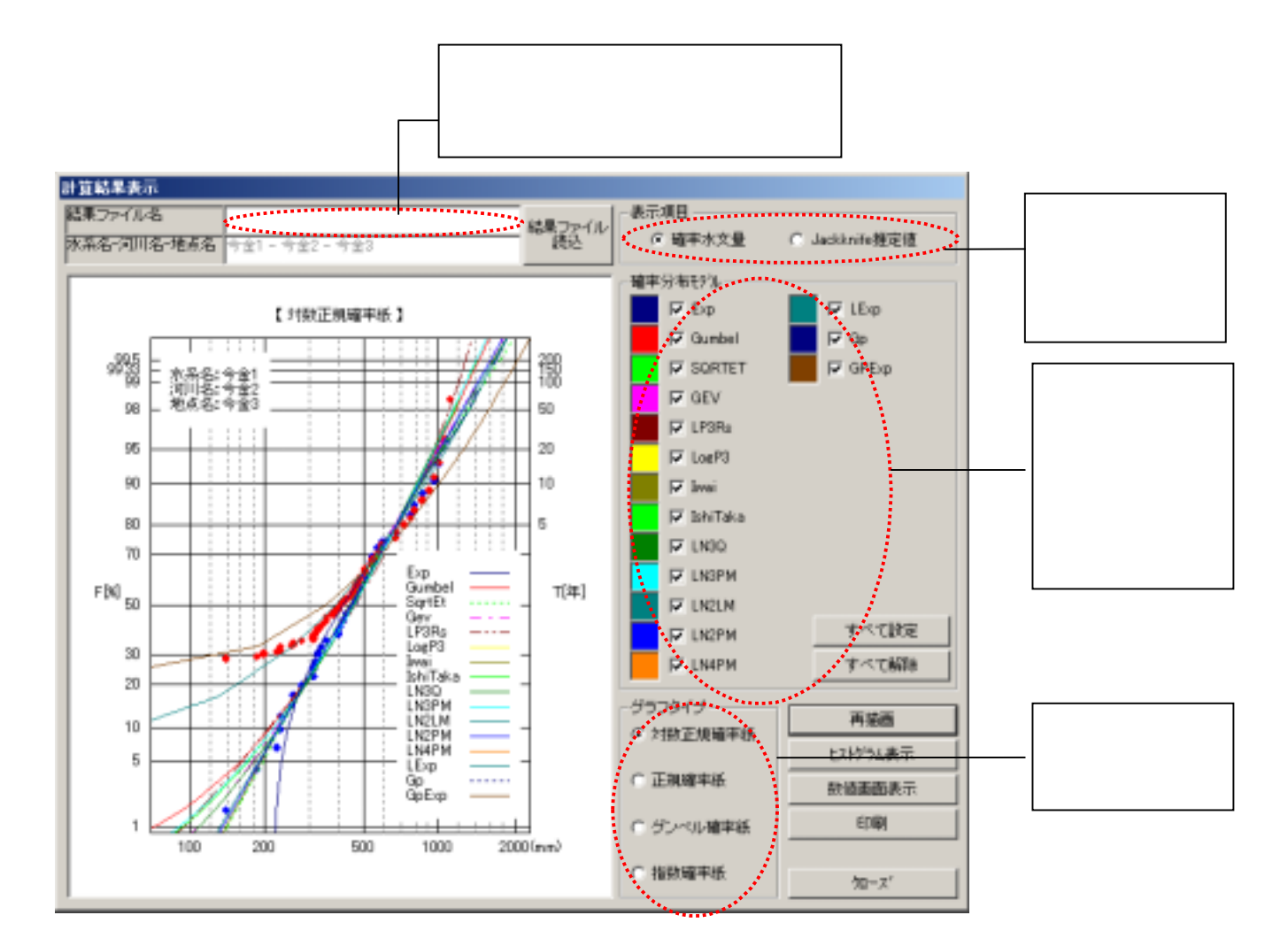

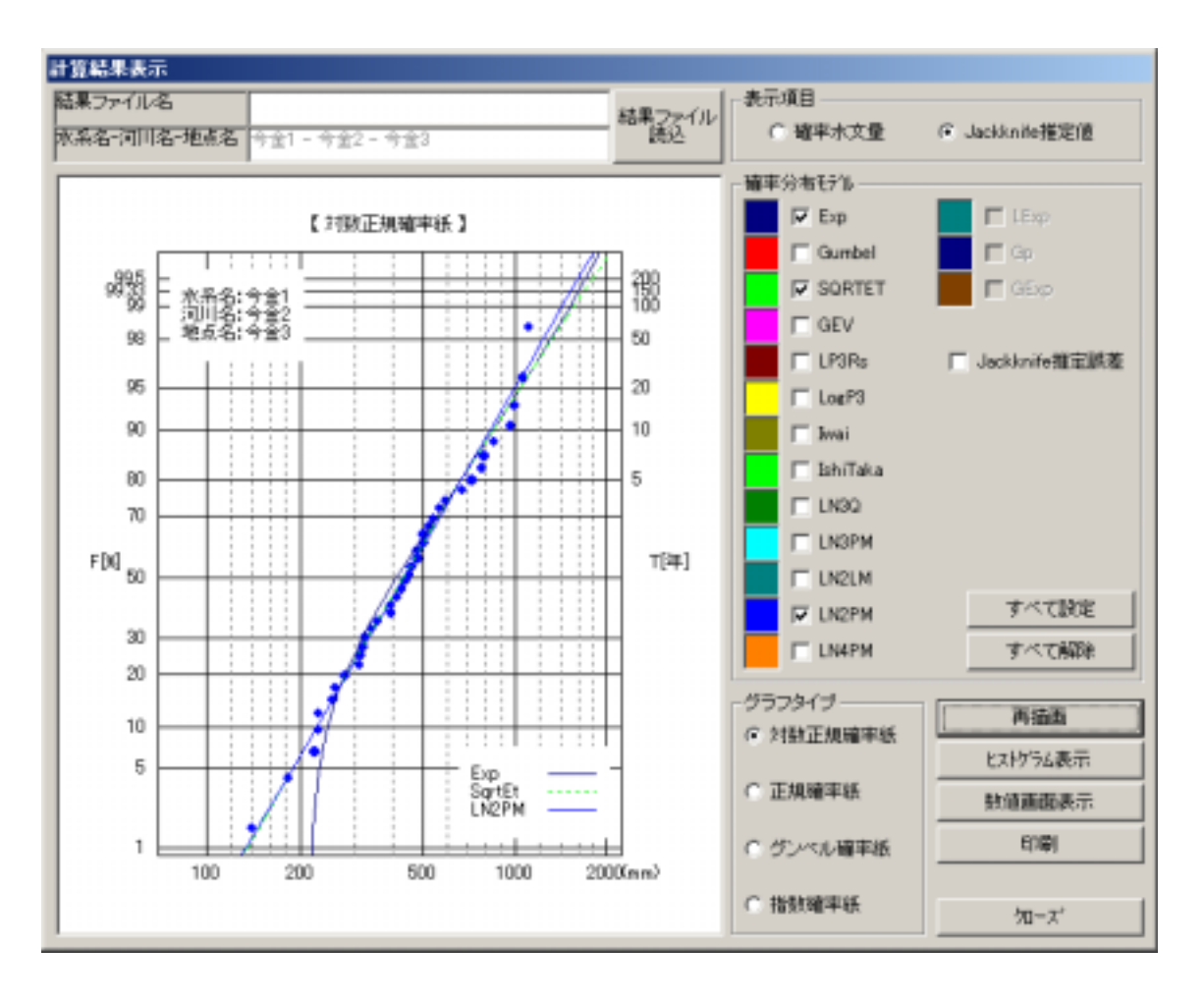

表示項目で Jackknife 推定値を選択すると次のようなグラフが表示されます。

(3) 機能

- 「再描画」ボタン
  選択されているグラフタイプのグラフを画面に描画する。
- 「印刷」ボタン
  選択されているグラフタイプのグラフをプリンタに出力する。
- 「結果ファイル保存」ボタン
  保存するファイル名を入力して計算結果をファイル出力します。
  ファイル保存した結果は、この画面に読込みグラフ表示したり、計算結果表示プログラムで利用します。
- 「数値画面表示」ボタン 計算結果数値表示画面を表示します。
- ●「クローズ」ボタン
  この画面を終了します。
  また、グラフ凡例の表示色部分をクリックすると線種設定画面が表示されます。

5.5 線種設定画面

線種設定画面では線の色、幅、線種を設定することができます。 線種は線の幅が1の場合のみ有効となります。

5.6 計算結果数值表示画面

計算結果グラフ表示画面で「数値画面表示」を選択すると次の画面が表示されま す。

| 計算結    | 果リスト       |        |        |        |        |        |        |        |          |                 |                                        |
|--------|------------|--------|--------|--------|--------|--------|--------|--------|----------|-----------------|----------------------------------------|
|        |            | Ехр    | Gumbel | SORTET | GEV    | LP3Rs  | Log P3 | Iwai   | IshiTaka | _ 確率年           |                                        |
| SLSC   | C(99%)     | 0.044  | 0.032  | 0.032  | 0.031  | 0.033  | 0.022  | 0.022  | 0.028    | C 400           |                                        |
| 相関     | X-COR(99%) | 0.977  | 0.987  | 0.979  | 0.984  | 0.988  | 0.986  | 0.984  | 0.988    |                 |                                        |
| 係数     | P-COR(99%) | 0.978  | 0.995  | 0.997  | 0.997  | 0.993  | 0.997  | 0.997  | 0.995    | 0 200           |                                        |
| 対数7    | 七度(99%)    | -252.0 | -259.6 | -258.8 | -259.1 | -259.2 | -1.0   | -258.7 | -259.3   | O 150           |                                        |
| pAIC   | (99%)      | 507.9  | 523.1  | 521.6  | 524.1  | 524.5  | -1.0   | 523.3  | 524.5    | C 100           |                                        |
| SLSC   | C(50%)     | 0.067  | 0.062  | 0.063  | 0.061  | 0.076  | 0.055  | 0.054  | 0.065    |                 |                                        |
| 相関     | X-COR(50%) | 0.962  | 0.970  | 0.952  | 0.959  | 0.980  | 0.986  | 0.959  | 0.970    | 0 80            |                                        |
| 係數     | P-COR(50%) | 0.990  | 0.987  | 0.989  | 0.988  | 0.986  | 0.997  | 0.989  | 0.987    | C 50            | 計算がされていな                               |
|        |            | LN3Q   | LN3PM  | LN2LM  | LN2PM  | LN4PM  | LExp   | Gp     | GPExp    | 0 30            |                                        |
| SLSC   | C(99%)     | 0.028  | 0.029  | 0.022  | 0.022  | -1.000 | 0.042  | 0.189  | 0.066    | C 00            | い場台には-1 が表                             |
| 相関     | X-COR(99%) | 0.988  | 0.988  | 0.984  | 0.985  | -1.000 | 0.979  | 0.978  | 0.979    | 0.20            |                                        |
| 係數     | P-COR(99%) | 0.996  | 0.995  | 0.997  | 0.997  | -1.000 | 0.976  | 0.739  | 0.988    | O 10            | 示される。                                  |
| 対数プ    | 七度(99%)    | -259.1 | -259.3 | -258.7 | -258.7 | -1.0   | -316.0 | -307.1 | -329.0   | 0.5             | -                                      |
| pAIC   | (99%)      | 524.1  | 524.6  | 521.4  | 521.3  | -1.0   | 635.9  | 620.1  | 662.1    |                 |                                        |
| SLSC   | C(50%)     | 0.067  | 0.065  | 0.054  | 0.055  | -1.000 | 0.065  | 0.288  | 0.101    | 03              |                                        |
| 相関     | X-COR(50%) | 0.969  | 0.971  | 9.960  | 0.961  | -1.000 | 0.967  | 0.986  | 0.967    | C 2             |                                        |
| 係致     | P-COR(50%) | 0.987  | 0.987  | 0.989  | 8.989  | -1.000 | 0.994  | 0.193  | 0.993    |                 | 扣麸疎変水文具                                |
|        |            | Exp    | Gumbel | SQRTET | GEV    | LP3Rs  | LogP3  | lwai   | IshiTaka |                 | │───────────────────────────────────── |
| 確率水    | (文量        | 1887.8 | 1584.7 | 2005.9 | 1821.0 | 1355.5 | 1759.8 | 1860.8 | 1560.8   |                 | look//sife it                          |
| Jackkr | nife推定值    | 1887.8 | 1584.7 | 2042.0 | 1799.3 | 1468.7 | 1718.1 | 1820.7 | 1513.3   |                 | Jackning 7                             |
| Jackkr | nife推定誤差   | 214.9  | 175.3  | 278.4  | 291.0  | 120.8  | 346.3  | 285.6  | 140,9    |                 |                                        |
| Bootst | rap推定值     | -1.0   | -1.0   | -1.0   | -1.0   | -1.0   | -1.0   | -1.0   | -1.0     |                 | BootStrap 法の計算                         |
| Bootst | rap推定誤差    | -1.0   | -1.0   | -1.0   | -1.0   | -1.0   | -1.0   | -1.0   | -1.0     |                 |                                        |
|        |            | LNBQ   | LN3PM  | LN2LM  | LN2PM  | LN4PM  | LExp   | Gp     | GPExp    |                 | _  結果の表示を行い                            |
| 確率水    | (文量        | 1553.3 | 1552.8 | 1867.3 | 1812.2 | -1.0   | 1876.2 | 1027.0 | 2319.6   | K(毎年) = 185     |                                        |
| Jackkr | nife推定値    | 1444.6 | 1486.2 | 1838.8 | 1801.5 | -1.0   | 1876.2 | 770.8  | 2540.8   |                 | ます。                                    |
| Jackkr | nife推定誤差   | 240.7  | 140.4  | 322.7  | 294.6  | -1.0   | 193.7  | 243.5  | 280.6    | к (арфт) = 1.93 |                                        |
| Bootst | rap推定值     | -1.0   | -1.0   | -1.8   | -1.0   | -1.0   | -1.0   | -1.0   | -1.0     | hn              |                                        |
| Bootst | rap推定誤差    | -1.0   | -1.0   | -1.0   | -1.0   | -1.0   | -1.0   | -1.0   | -1.0     |                 |                                        |
|        |            |        |        |        |        |        |        |        |          | <br>選択さ         | れている確率年の値を                             |

表示する。計算がされていな い場合には-1が表示される。 5.7 ヒストグラム表示

計算結果グラフ表示画面で「ヒストグラム表示」を選択すると次の画面が表示されます。

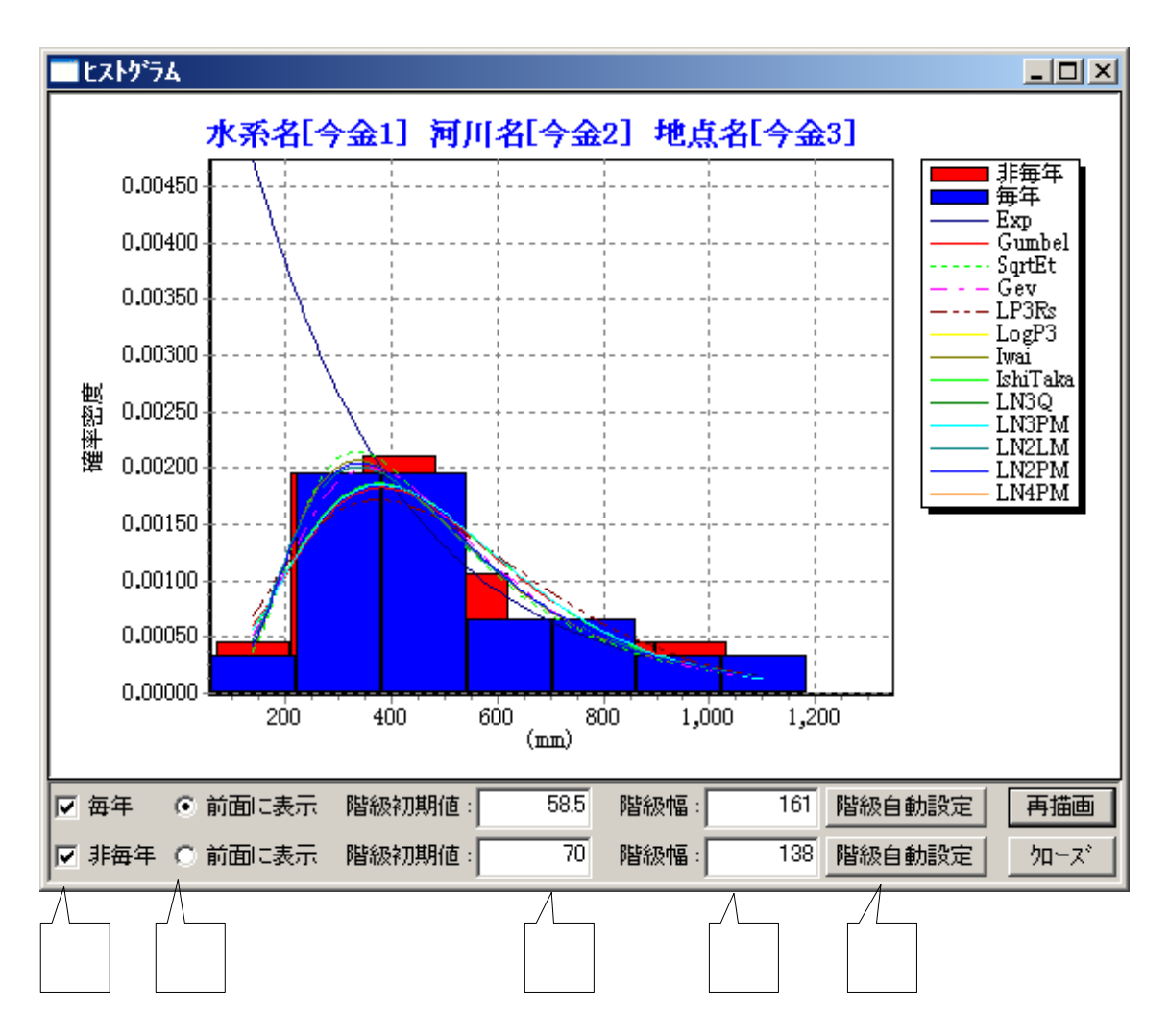

毎年分布・非毎年分布毎に表示非表示を切り替えることが出来ます。 毎年分布・非毎年分布のうち前面に表示する分布を選択することが出来ます。 ヒストグラムの階級初期値を設定します。 ヒストグラムの階級幅を設定します。 ヒストグラムの階級初期値、階級幅をスタージェスの公式に基づいて自動設定します。 5.8 結果表示画面

(1) 操作の流れ

この画面では計算結果ファイルを読込み、表形式で表示します。

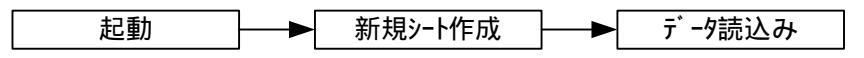

(2) 起動

メニュー画面で「Excel 結果シート起動」を選択すると次の画面が表示されます。 初期状態では何も入力されていないシートが表示されています。

| 🗙 Microso | oft Excel - 카 | <文結果.xls   | :        |            |          |          |                                   |                              |         | _ 🗆 X          |
|-----------|---------------|------------|----------|------------|----------|----------|-----------------------------------|------------------------------|---------|----------------|
| 17711     | レ(E) 水文表      | -r_x       | 編集(E) 著  | 表示(⊻) 捕    | ▶ ● 八印   | た(() ツール | /① データ(                           | <u>D</u> ) ウィント <sup>ッ</sup> | לאי שׂל | 7°( <u>Н</u> ) |
|           |               |            |          |            |          |          |                                   |                              |         | <u>_ 8 ×</u>   |
| 🛛 🗅 🗃     | 8 3 3         | X 🌮 🐰      | 🖻 🛍      | ダ 🔊 -      | r Ca + 🍕 | 💄 😤 🛛    | Σ ƒ <sub>≈</sub> <mark>≵</mark> ↓ | XI 🛍                         | 🙎 🚜     | 😰 👋            |
| MS P⊐     | シック           | - 11 -     | BI       | <u>u</u> ≣ | ≣ ≣ [    | · 😨 🖻    | % <b>,</b> ?                      | •.00                         | - 🕭 -   | A - »          |
| A1        | •             |            |          |            |          |          |                                   |                              |         |                |
|           | в             | С          | D        | E          | F        | G        | Н                                 | I                            | J       | K 📥            |
| 2         |               |            |          |            |          |          |                                   |                              |         |                |
| 3         |               |            |          |            |          |          |                                   |                              |         |                |
| 5         |               |            |          |            |          |          |                                   |                              |         |                |
| 6         |               |            |          |            |          |          |                                   |                              |         |                |
| 8         |               |            |          |            |          |          |                                   |                              |         |                |
| 9         |               |            |          |            |          |          |                                   |                              |         |                |
|           | default 🖌     | テンフ°レート2 , | 〈テンフ゜レート | 1/         |          | •        |                                   |                              |         | Þ              |
| אעקב      | ,,,,          |            |          |            |          | and -    |                                   |                              |         |                |

(3) 操作メニュー

「水文入力メニュー」が本システムのメニューです。 「水文入力メニュー」を選択するとメニュー項目が表示されます。

| 🗙 Microsoft Excel - 水文結果.xls |           |       |  |  |  |  |  |
|------------------------------|-----------|-------|--|--|--|--|--|
| 1771N(E)                     | 水文表示メニュー  | 編集(E) |  |  |  |  |  |
| MS Pゴシッ                      | シート作成     |       |  |  |  |  |  |
| A1                           | 結果ファイル読込1 |       |  |  |  |  |  |
|                              | 結果ファイル読   | 362   |  |  |  |  |  |

(4) シート作成

計算結果読込み用の新規シートを作成します。

| X Microsoft Excel - | ·水文結果.xls                    |                     |             |           |                                                                                   |           | _ 🗆 ×            |
|---------------------|------------------------------|---------------------|-------------|-----------|-----------------------------------------------------------------------------------|-----------|------------------|
| 📲 ファイル(E) 水文        | 表示メニュー(                      | 編集( <u>E</u> ) 表示(  | ⊻ 挿入Φ #     | 書式(Q) ツール | ( <u>T</u> ) テ <sup>°</sup> −タ( <u>D</u> )                                        | ሳብ⁄Ւንን∭ / | Vルフ°( <u>H</u> ) |
|                     |                              |                     |             |           |                                                                                   |           | _ 8 ×            |
| 🛛 🗅 🚔 🔚 🎒           | 🗟 💞 👗                        | 🖻 🛍 🝼               | 160 v Cil v | 🔮 😤 Σ     | $f_{*} \stackrel{A}{\underset{Z}{\downarrow}} \frac{Z}{\underset{A}{\downarrow}}$ | , 🛍 🔮 🕯   | 😼 😨 👋            |
| MS Pゴシック            | • 11 •                       | B / U               |             | 1 🔤 🧐 🤋   | <b>6</b> , <sup>•</sup> .00, •                                                    | 8 🔛 🗕 🧆   | • <u>A</u> • »   |
| A1 💌                | =                            |                     |             |           |                                                                                   |           |                  |
| A                   | В                            | С                   | D           | E         | F                                                                                 | G         | H 🗖              |
| 1                   |                              |                     |             |           |                                                                                   |           |                  |
| 3                   |                              |                     |             |           |                                                                                   |           |                  |
| 4                   |                              |                     |             |           |                                                                                   |           |                  |
| 5                   |                              |                     |             |           |                                                                                   |           |                  |
| 6                   |                              |                     |             |           |                                                                                   |           |                  |
| 8                   |                              |                     |             |           |                                                                                   |           | •                |
| K I N Sheet         | <u>l</u> (default <u>/</u> 7 | ンプレート2 <u>/</u> テンフ | ንግሥ-ት1 /    | •         |                                                                                   |           |                  |
| אלקב                |                              |                     |             |           |                                                                                   |           |                  |

(5) 結果ファイル読込み

結果ファイルの読込にはシートに表示するフォーマットに違いにより2種類の読 込があります。

両方の読込共、メニューを選択するとファイル選択ダイアログが表示されるので、 結果出力したファイル名を選択して計算結果ファイルを読込みます。

結果は現在表示しているシートに読込まれます。 計算結果ファイルはCSV フォーマットなので直接、Excel で読み込めます。 (結果読込1の例)

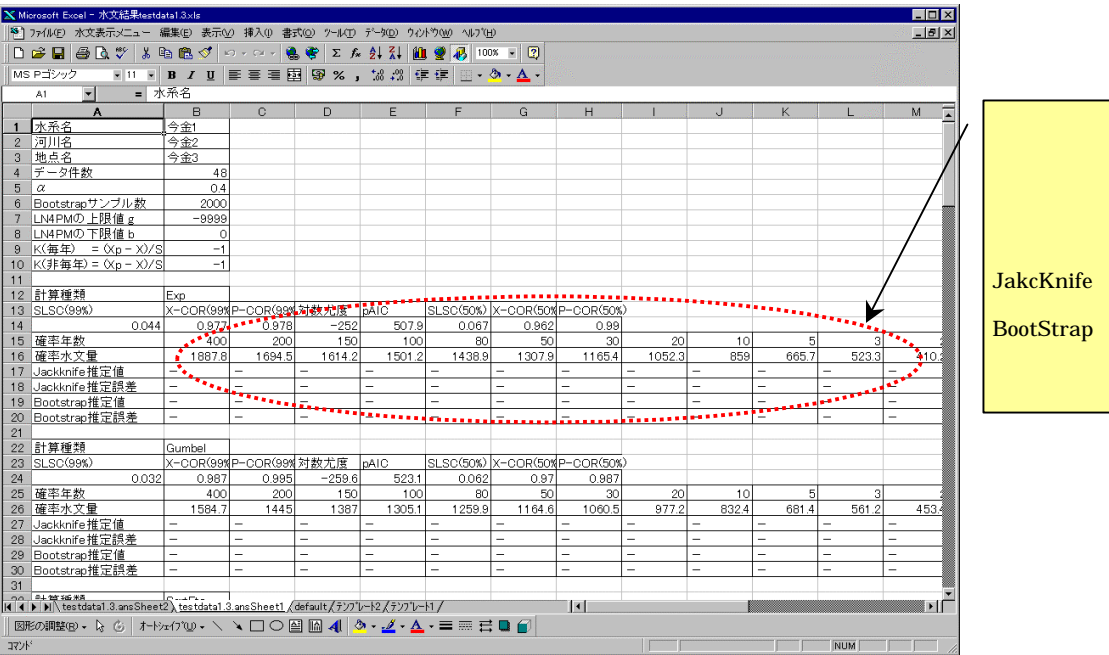

計算手法毎に SLSC、相 関係数、対数尤度、pAIC と確率水文量、 JakcKnife 推定値、 BootStrap 推定値、推定 誤差を確率年毎に表示す

(結果読込2の例)

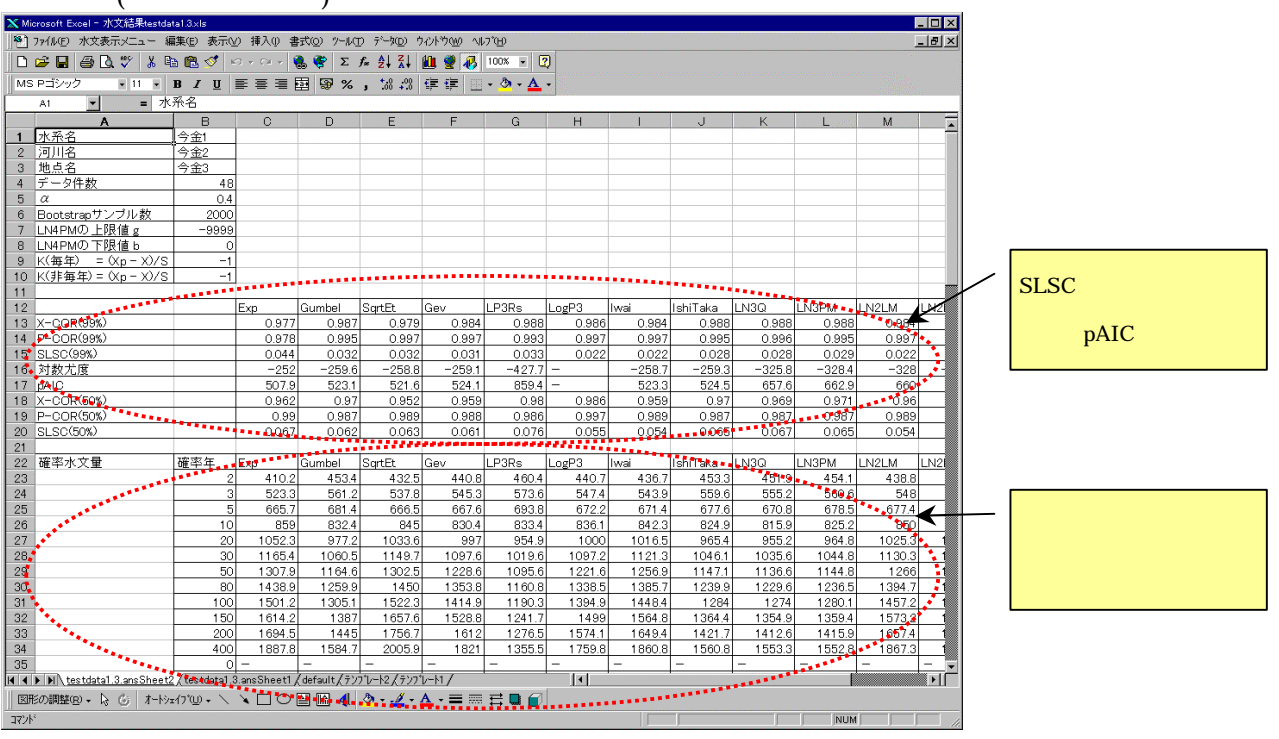

# 6. 付録

6.1 ファイルフォーマット

(1) 計算データファイル

このファイルは Excel で作成されますが、テキストエディタ等で作成しても構い ません。各データの区切りは半角スペースまたは改行です。

#### 構文

| VER2                              |  |
|-----------------------------------|--|
| (データ数) (水系名) (河川名) (地点名)          |  |
| (4 母数対数正規分布の上限値) (4 母数対数正規分布の下限値) |  |
| (年月日[1]) (データ[1])                 |  |
| (年月日[2]) (データ[2])                 |  |
| (年月日[3]) (データ[3])                 |  |
|                                   |  |
| (年月日[n]) (データ[n])                 |  |
|                                   |  |

例

|                            | - 🗆 ×    |
|----------------------------|----------|
| ファイル(E) 編集(E) 検索(S) ヘルブ(H) | 1        |
| VER2                       | <b>A</b> |
| 46 肱川水系 肱川 大洲地点_毎年48h      |          |
| 565 40                     |          |
| 1954/09/14 241.9           |          |
| 1955/09/29 200.3           |          |
| 1956/09/26 122             |          |
| 1957/06/26 136.9           |          |
| 1958/04/22 175.9           |          |
| 1959/08/09 174.3           |          |
| 1960/06/22 190.8           |          |
| 1961/09/16 199.9           |          |
| 1962/06/14 91.1            |          |
| 1963/08/10 331.2           |          |
| 1964/06/26 179.8           |          |
| 1965/09/17 198.9           |          |
| 1966/09/25 144.1           |          |
| I                          | <b>•</b> |